## レイアウトに方位記号を追加する

ご存知でしたか?...方位記号を選択すれば、自動的に新規グループが作成されます。

## 方位記号の追加機能によって...

- 方位記号用の新規グループが自動で作成されます。
- TNT 製品で標準装備する方位記号を選択できます。

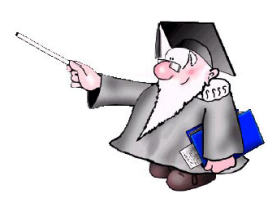

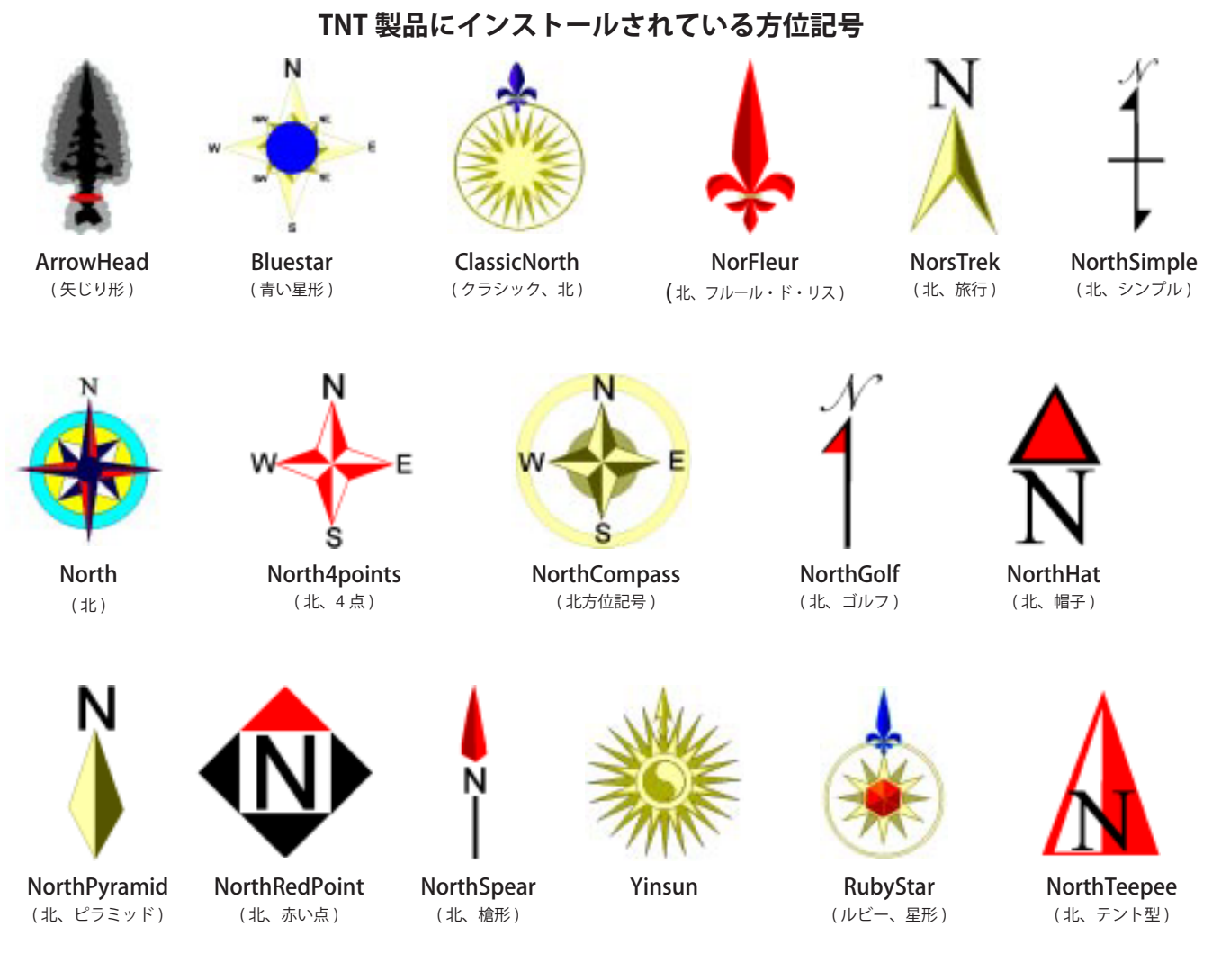

## 新規グループの作成と方位記号の追加を一度に行う方法

- 新規の画面用または印刷用レイアウトを開きます。
- 〈表示マネージャ〉から [ 加える (Add)]>[ 方位記号 (Compass Graphic)] を選択します。
- [レイアウト配置 (Layout Placement)] ツールまたは [グループ設定 (Group Settings)] の [配置 (Placement)] タブパネルを使って、レイアウト中の方位記号のサイズや位置を変更します。

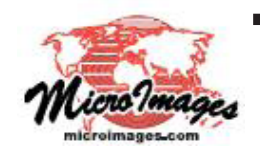

## さらに知りたいことがあれば...

以下の入門書をご覧ください: 地図レイアウトの作成 (Making Map Layouts) (翻訳)株式会社オープンGIS 東京都墨田区吾妻橋 1-19-14 紀伊国屋ビル 1F Tel: (03)3623-2851 Fax: (03)3623-3025 E-mail: info@opengis.co.jp